# WireGuard - VPN-Server

Quellen:

- Wireguard
- Wireguard unter Debian 11
- Wireguard: Private-Key mit GPG verschlüsselt speichern
- https://oliver-kaestner.de/posts/anleitung-wireguard-vpn-server-einrichten-internetrouting/

## **Server-Installation**

sudo apt update

sudo apt install wireguard

## Schlüssel generieren

Für den Server und für jeden Client wird je ein privater und ein daran gebundener öffentlicher Schlüssel generiert. Für die Funktionalität dürfen sie weder vertauscht noch verändert werden.

Der private Schlüssel ist sicherheitsrelevant und sollte entsprechend behandelt werden.

Die Schlüssel können prinzipiell auf einem beliebigen (Linux-)Rechner generiert werden. Eine Kopie der Schlüssel/Keys wird in den im folgenden genannten Verzeichnissen abgelegt. Die Generierung erfolgt hier als root (ohne sudo)

## Server-Schlüssel - privat (key)

wg genkey | sudo tee /etc/wireguard/server.key

Leserechte des privaten Server-Keys auf root begrenzen

sudo chmod 0400 /etc/wireguard/server.key

#### Server-Schlüssel öffentlich (pub) aus dem privaten Schlüssel generieren

```
sudo cat /etc/wireguard/server.key | wg pubkey | sudo tee
/etc/wireguard/server.pub
```

### Client-Schlüssel - privat (key)

sudo mkdir -p /etc/wireguard/clients

sudo wg genkey | tee /etc/wireguard/clients/client1.key

#### Client-Schlüssel öffentlich (pub) aus dem privaten Schlüssel generieren

sudo cat /etc/wireguard/clients/client1.key | wg pubkey | tee
/etc/wireguard/clients/client1.pub

Client1 kann beliebig benannt werden - z.B. mit dem Namen eines Users oder eines Laptops. Eine eindeutige Bezeichnung hilft die Schlüssel zu identifizieren, wenn Freigaben erteilt oder entzogen werden müssen.

#### Zur Nutzung werden die Schlüssel wie folgt hinterlegt:

auf dem Server in der Server-Konfiguration

- privater Key des Servers
- öffentliche Keys aller Clients

auf jedem Client in der Client-Konfiguration

- privater Key des Clients
- öffentlicher Key des Servers

## Server einrichten

### Server-Konfiguration erstellen

```
sudo nano /etc/wireguard/wg0.conf
```

```
[Interface]
# Wireguard Server private key - server.key
PrivateKey = <PRIVATKEY-SERVER>
# Wirequard interface will be run at 10.8.0.1
Address = 10.8.0.1/24
# Clients will connect to UDP port 51820
ListenPort = 51820
# Ensure any changes will be saved to the Wirequard config file
SaveConfig = true
PostUp = iptables - A FORWARD - i wg0 - j ACCEPT; iptables - t nat - A
POSTROUTING -o eth0 -j MASQUERADE
PostDown = iptables -D FORWARD -i wg0 -j ACCEPT; iptables -t nat -D
POSTROUTING -o eth0 -j MASQUERADE
[Peer]
# Client public key - client1.pub
PublicKey = <PUBLIC-KEY-CLIENT1>
# clients' VPN IP addresses you allow to connect
AllowedIPs = 10.8.0.2/32
```

```
3/6
```

[Peer]
# weitere Clients - Laptop13.pup
PublicKey = <PUBLIC-KEY-Laptop13>
AllowedIPs = 10.8.0.3/32

## Tunnel, Port-Forwarding

Um den gesamten Traffic über den Tunnel zu leiten (erforderlich für den aktiven Client für Internetdaten, Zugriff auf Remote-Desktops, etc.) ist Port-Forwarding auf dem Server erforderlich.

### Debian

sudo nano /etc/sysctl.conf

Einfügen in die Datei

```
# Port Forwarding for IPv4
net.ipv4.ip_forward=1
# Port forwarding for IPv6
net.ipv6.conf.all.forwarding=1
```

Änderungen übernehmen

sudo sysctl -p

### Ubuntu

Ist die Netzverwaltung auf dem Server mit Netplan realisiert, siehe: Tunnel mit Netplan. Netplan, Github Netplan, Github wireguard.yaml

## Firewall

siehe Firewall

sudo ufw allow OpenSSH

# Tunnelendpunkt erreichbar machen

sudo ufw allow 51820/udp

# Daten aus dem Tunnel annehmen

sudo ufw allow in on wg0

# Weiterleiten von Internetverkehr

sudo ufw route allow in on wg0

sudo ufw route allow out on wg0

sudo ufw reload

### Wireguard-Server starten

sudo systemctl start wg-quick@wg0.service

enable = in Zukunft automatisch mit dem System starten

sudo systemctl enable wg-quick@wg0.service

sudo systemctl status wg-quick@wg0.service

Schnittstelle wg0 überprüfen

ip a show wg0

Verbindungsinformationen anzeigen

sudo wg

## **Linux Client einrichten**

sudo apt install wireguard-tools

#### Konfigurationsdatei erstellen.

Diese Datei kann auch für den Import mit einem entsprechenden Client-Programm genutzt werden -Windows oder Linux.

```
sudo nano /etc/wireguard/client1.conf
```

```
[Interface]
# Define the IP address for the client - must be matched with wg0 on
Wireguard Server
Address = 10.8.0.2/32
# specific DNS Server
DNS = 192.168.178.1
# Private key for the client
PrivateKey = <PRIVATKEY-CLIENT1>
[Peer]
# Public key of the Wireguard server - server.pub
```

```
PublicKey = <PUBLICKEY-SERVER>
# Allow all traffic to be routed via Wireguard VPN
AllowedIPs = 0.0.0.0/0
# Public IP address of the Wireguard Server
Endpoint = <IP_SERVER>:51820
# Sending Keepalive every 25 sec
PersistentKeepalive = 25
```

Unter DNS ist die IP-Adresse für den Internetzugang auf dem Server einzutragen. Da sämtliche Internetdaten durch den Tunnel geleitet werden, benötigt der Client die Route auf dem Server, wenn er parallel eine Internetverbindung nutzen möchte<sup>1)</sup>.

Ist die DNS-Adresse des Servers nicht bekannt, kann diese wie folgt abgerufen werden:

cat /etc/resolv.conf

## Wireguard starten

Hier wird die Verwaltung über die Konsole beschrieben. Wird das Linux-System über eine GUI betrieben, ist es auch möglich, die o.a. client1.conf-Datei über die Netzwerk-Verwaltung zu importieren.

sudo wg-quick up client1

Evtl. installieren bei Fehlermeldung beim Start VPN

sudo apt install openresolv

Schnittstelle prüfen

```
ip a show client1
```

Verbindung anzeigen » einmal auf dem Client und einmal auf dem Server

sudo wg show

Server-Zugriff vom Client testen

ping -c5 10.8.0.1

ping -c5 1.1.1.1

ping -c5 duckduckgo.com

Wireguard beenden (Server und Client)

sudo wg-quick down client1

## Windows-Client einrichten

- 1. Installationsdatei herunterladen
- 2. Installieren
- 3. Konfigurationsdatei über das installierte Programm importieren, siehe Linux Client einrichten einrichten
- 4. Verbindung aktivieren/deaktivieren

1)

Webseiten aufrufen, E-Mail abrufen, etc.

From: https://wiki.bluegnu.de/ - **kwiki** 

Permanent link: https://wiki.bluegnu.de/doku.php?id=open:it:vpn&rev=1734770971

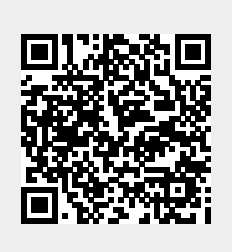

Last update: 2024/12/21 09:49